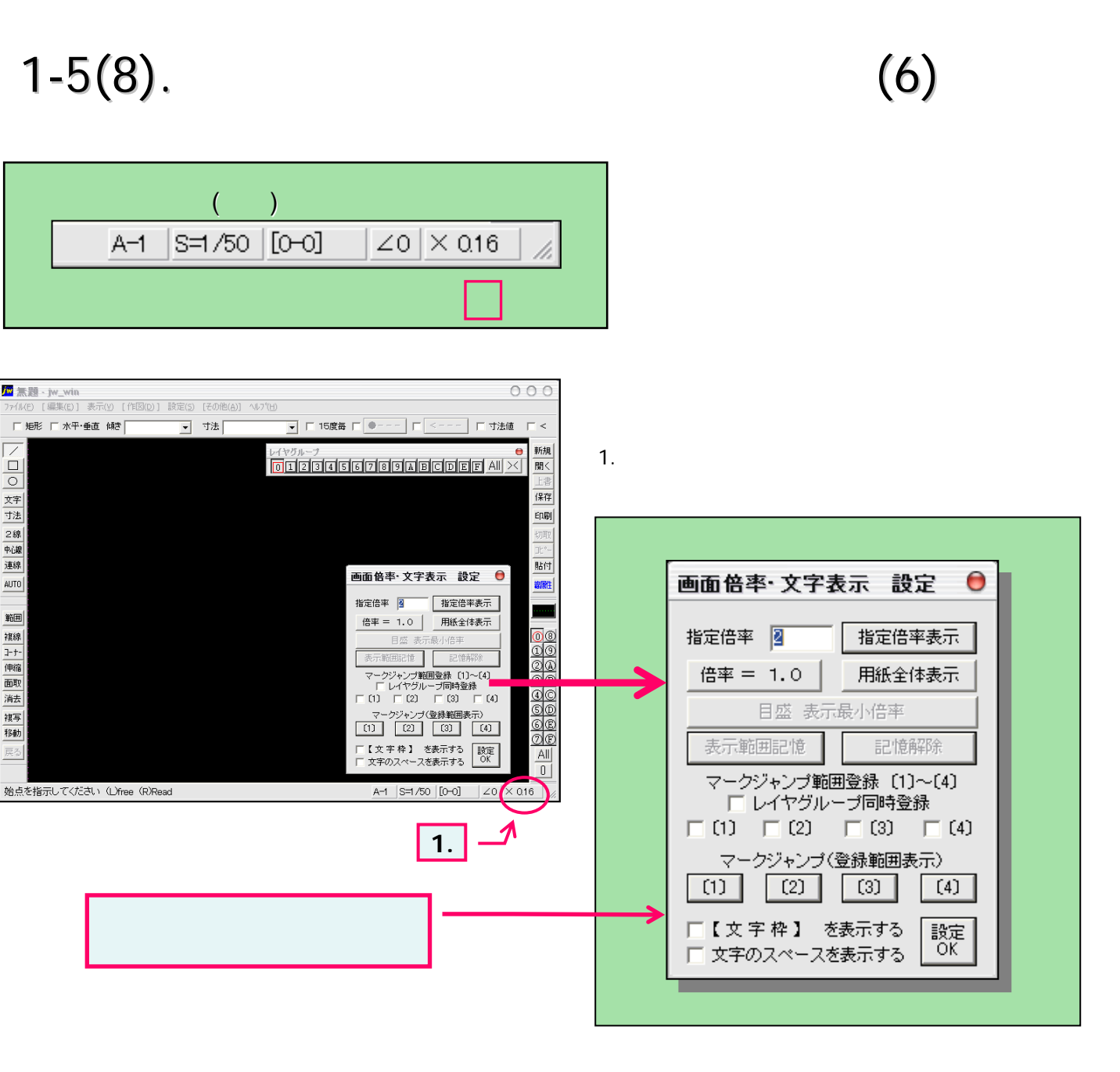

ここまではJw\_cad for Windows の大まかな画面の様子を見てきました。

画面上のどこに何が表示され、どんなことができるのかを覚えていくことで作業効率も、 もっとUPしていくのではないでしょうか。